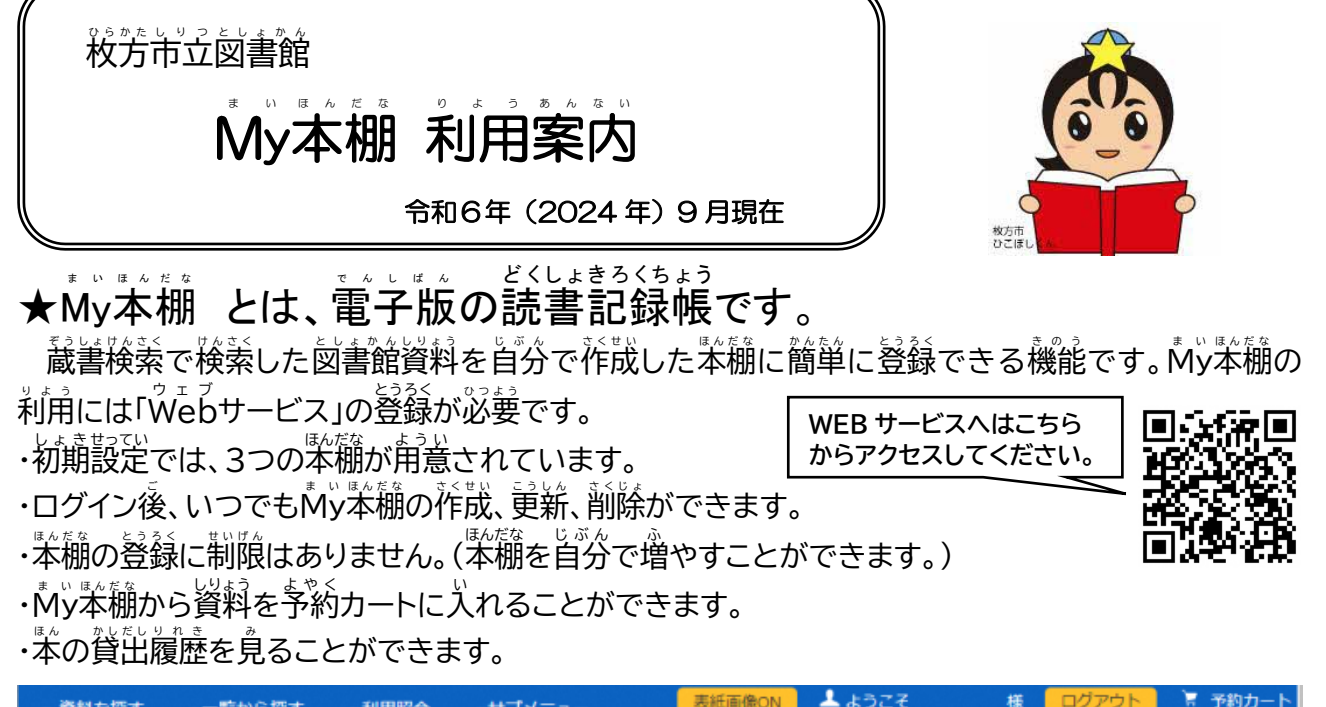

| <ul> <li>         ・ 資料を探す         ・ 一覧から探す         ・利用照会         ・サブメニュー         </li> <li>         メインメニュー         &gt; 利用者ポータル         ・         利用照会         ・         ・         ・</li></ul> |                                            |
|----------------------------------------------------------------------------------------------------|--------------------------------------------|
| 利用者ポータル                                                                                                    |                                            |
| あなたの図書館利用状況です。                                                                                                    |                                            |
| 利用照会メニュー                                                                                                    | メールアドレス・パスワード等の設定                          |
| ・ <u>貸出中一覧</u> ・ <u>予約中一覧</u> ・ <u>お気に入り一覧</u> ・ <u>My本棚</u>                                                                                                    | <ul> <li>メールアドレス・パスワード</li> <li></li></ul> |

# 1. My本棚に登録する

#### ①登録したい資料を検索します。

| 🔎 詳細情報です。                       | -<br>○ 詳細情報です。                    |                                                                        |  |  |  |
|---------------------------------|-----------------------------------|------------------------------------------------------------------------|--|--|--|
| メインメニュー » ベスト                   | メインメニュー » ベスト予約から探す » 一般図書一覧 » 詳細 |                                                                        |  |  |  |
|                                 |                                   | この資料は予約できません                                                           |  |  |  |
| ≪前の詳細                           | お気に入りに入れる                         | My本棚に追加する おすすめ本にする 次の詳細»                                               |  |  |  |
| 書誌情報                            | タイトル                              | 1084 B00K1                                                             |  |  |  |
| 1084                            | サブタイトル                            | anovel                                                                 |  |  |  |
|                                 | 著者                                | 村上春樹/著                                                                 |  |  |  |
| BOOK 1<br>(44-68)<br>#1 1-72 BR | 各巻書名                              | 4月-6月                                                                  |  |  |  |
| 1.0.5.11.10                     | 出版者                               | 東京:新潮社<br>2009年05月                                                     |  |  |  |
|                                 | その他                               | 【サイズ】20cm 【ページ数】554p<br>【価格】¥1,800 【刊行形態】全集【利用対象】一般【ISBN】978-4-10-3534 |  |  |  |

②My本棚に追加したい資料の詳細情報画面で「My本棚に追加する」を選択します。

| 🔎 詳細情報です。                       |                                   |                                                                           |    |  |  |
|---------------------------------|-----------------------------------|---------------------------------------------------------------------------|----|--|--|
| メインメニュー » ベスト予                  | メインメニュー » ベスト予約から探す » 一般図書一覧 » 詳細 |                                                                           |    |  |  |
|                                 |                                   | この資料は予約できません                                                              |    |  |  |
| «前の詳細                           | お気に入りに入れる                         | My本棚に追加する おすすめ本にする 次の詳細                                                   | >> |  |  |
| 書誌情報                            | タイトル                              | 1Q84 B00K1                                                                |    |  |  |
| 1284                            | サノタイトル 著者                         | a novel<br>村上 春樹/著                                                        |    |  |  |
| BOOK 1<br>(41-48)<br>++ L-26 MB | 各巻書名                              | 4月-6月                                                                     |    |  |  |
| 13.E.1949                       | 出版者                               | 東京:新潮社<br>2009年05月                                                        |    |  |  |
|                                 | その他                               | 【サイズ】20cm 【ページ数】554 p<br>【価格】¥1,800 【刊行形態】全集 【利用対象】一般 【ISBN】978-4-10-3534 |    |  |  |

③本棚の選択やコメントの入力を行い、「追加する」ボタンを選択します。 ※コメントは洗入力でもMy本棚に追加できます。

| ♀ My本棚追加          |                            | « « |  |  |
|-------------------|----------------------------|-----|--|--|
| メインメニュー » ベスト予約かり | ら探す » 一般図書一覧 » 詳細 » My本棚追加 |     |  |  |
| My本棚追加画面です。       |                            |     |  |  |
| 書誌情報              |                            |     |  |  |
| タイトル              | 1Q84 B00K1                 |     |  |  |
| 著者                | 村上 春樹/著                    |     |  |  |
| 出版者               | 東京:新潮社<br>2009年05月         |     |  |  |
| 本棚の選択             | 売みたい本・                     |     |  |  |
| □×>ト<br>(1000文字)  |                            |     |  |  |
|                   | 追加するキャンセル                  |     |  |  |
|                   | TOP  こどもよう   えいごよう         |     |  |  |
|                   |                            |     |  |  |

④「登録が完了しました。」と表示されます。

| ②詳細情報です。                                                                                                    |                | *                                                                              |
|----------------------------------------------------------------------------------------------------|----------------|--------------------------------------------------------------------------------|
| インメニュー » ベストき                                                                                                    | 予約から探す » 一般図書一 | <b>笺</b> » 詳細                                                                  |
|                                                                                                    |                | この資料は予約できません                                                                   |
|                                                                                                    |                | 登録が光了しました。                                                                     |
| ≪前の詳細                                                                                                    | お気に入りに入れる      | My本棚に追加する おすすめ本にする 次の詳細>                                                       |
| 書誌情報                                                                                                    |                |                                                                                |
| 1                                                                                                    | タイトル           | 1Q84 B00K1                                                                     |
| 1084                                                                                                    | サブタイトル         | a novel                                                                        |
| The second second secon | 著 者            | 村上 春樹/著                                                                        |
| 800K1<br>(48-60)<br>#11-76-88                                                                                                    | 各巻書名           | 4月-6月                                                                          |
| -                                                                                                    | 出版者            | 東京:新潮社<br>2009年05月                                                             |
|                                                                                                    | その他            | 【サイズ】20cm【ページ数】554p<br>【価格】¥1,800【刊行形態】全集【利用対象】一般 [ISBN] 978-4-10-3534<br>22-8 |

#### 2. My本棚の確認 21212121212

【例:「読みたい本」】

①ログイン後、利用照会から「My本棚」を選択します。

| ◆資料を探す ◆一覧から探す ◆利用照会 ◆サプメニュー                                                      | 表紙画像ON ようこそ 様 ログアウト 〒 予約カート                 |
|-----------------------------------------------------------------------------------|---------------------------------------------|
| <u>メインメニュー</u> > 利用者ボータル<br>利用照会                                                  |                                             |
| 利用者ポータル                                                                           |                                             |
| あなたの図書館利用状況です。                                                                    |                                             |
| 利用照会メニュー                                                                          | メールアドレス・パスワード等の設定                           |
| <ul> <li>・ 貸出中一覧</li> <li>・ 予約中一覧</li> <li>・ お気に入り一覧</li> <li>・ M y 本棚</li> </ul> | <ul> <li>メールアドレス・パスワード<br/>等設定変更</li> </ul> |

②確認したい本棚を選択します。

| ✓ My本棚一覧               |                       | « « |
|------------------------|-----------------------|-----|
| メインメニュー »利用照会 » My本棚一覧 |                       |     |
| Му本棚一覧です。              |                       |     |
| > 読みたい本                | 読みたい本の本棚です。           |     |
| > 読み終わった本              | 読み終わった本用の本棚です。        |     |
| > 図書館で借りた本             | 今までに〇〇図書館で借りた本の履歴です。  |     |
|                        |                       |     |
|                        | T O P   こどもよう   えいごよう |     |

### ③これまでに追加した資料が一覧で確認できます。

| Ø   | )読みたい本 « «                      |                                                      |                     |                  |            |             |                 |      |
|-----|---------------------------------|------------------------------------------------------|---------------------|------------------|------------|-------------|-----------------|------|
| X-1 | -インメニュー » 利用照会 » My本棚一覧 » 読みたい本 |                                                      |                     |                  |            |             |                 |      |
| -   |                                 |                                                      |                     |                  |            | ₩7%₩⇒       |                 |      |
|     | SKITEX                          | (3m) ( <i>V</i> (- <i>9</i> ) <i>V</i> (- <i>9</i> ) |                     | ×1 <b>1</b> 1 // |            | Eixt        |                 | TOEX |
|     | No                              | タイトル                                                 | 出版者                 | 出版年              | 登録日        | コメント        | レビュー            | 削除   |
|     | 1                               | 1Q84 BOOK2                                           | 村上 春樹/著<br>東京:新潮社   | 2009/05          | 2015/07/02 | 2はまだ読…      | レビューを<br>書く     | 削除   |
|     | 2                               | 1Q84 BOOK1                                           | 村上 春樹/著<br>東京 : 新潮社 | 2009/05          | 2015/07/01 | 早く読みた…      | ★★★★☆<br>今までにない | 削除   |
|     | 3                               | 食ったもんだすったもんだ事典                                       | 落合/武司/著<br>二瓶社      | 2003/03          | 2015/07/01 | コメントを<br>書く | レビューを<br>書く     | 削除   |
|     | 前の画面に戻る                         |                                                      |                     |                  |            |             |                 |      |
| Nih | 登録件数【3件】 (1ページ/1ページ) 前へ  1   次へ |                                                      |                     |                  |            |             |                 |      |

## 【 例:「読み終わった本」】

①ログイン後、利用照会から「My本棚」を選択します。

| ◆ 資料を探す ◆一覧から探す ◆利用照会 ◆サプメニュー                                                          | 表紙画像ON 📥 ようこそ 様 ログアウト 🕅 予約カート               |
|----------------------------------------------------------------------------------------|---------------------------------------------|
| <u>メインメニュー</u> > 利用者ポータル<br>利用照会                                                       |                                             |
| 利用者ポータル                                                                                |                                             |
| あなたの図書館利用状況です。                                                                         |                                             |
| 利用照会メニュー                                                                               | メールアドレス・パスワード等の設定                           |
| <ul> <li>・ 貸出中一覧</li> <li>・ 予約中一覧</li> <li>・ お気に入り一覧</li> <li>・ <u>My本棚</u></li> </ul> | <ul> <li>メールアドレス・パスワード<br/>接股定変更</li> </ul> |

### ②確認したい本棚を選択します。

| ♀ My本棚一覧              |                       | « « |
|-----------------------|-----------------------|-----|
| メインメニュー »利用照会 » My本棚一 | 野                     |     |
| My本棚一覧です。             |                       |     |
| > 読みたい本               | 読みたい本の本棚です。           |     |
| > 読み終わった本             | 読み終わった本用の本棚です。        |     |
| > 図書館で借りた本            | 今までに〇〇図書館で借りた本の履歴です。  |     |
|                       |                       |     |
|                       | T O P   こどもよう   えいごよう |     |

#### ③これまでに追加した資料が一覧で確認できます。

| 読みたい本用の本棚です。                  |                 |         |            |             |             |      |
|-------------------------------|-----------------|---------|------------|-------------|-------------|------|
|                               |                 |         |            |             |             |      |
| 登録件数【3件】(1ページ/1ページ)           | 前へ              | 、  1 次^ | <b>`</b>   | 登録日         | ▼ 降順 ▼ 5    | 並び替え |
| No 9711                       | 著者<br>出版者       | 出版年     | 登録日        | コメント        | レビュー        | 削除   |
| 1 1Q84 BOOK2 村上<br>東京         | - 春樹/著<br>原:新潮社 | 2009/05 | 2015/07/02 | 2はまだ読…      | レビューを<br>書く | 削除   |
| 2 <b>1Q84 BOOK1</b> 村上<br>東京  | □ 春樹/著<br>ॡ:新潮社 | 2009/05 | 2015/07/01 | 早く読みた…      | ★★★★☆今までにない | 削除   |
| 3 <b>食ったもんだすったもんだ事典</b><br>二瓶 | 3/武司/著<br>1社    | 2003/03 | 2015/07/01 | コメントを<br>書く | レビューを<br>書く | 削除   |
| 前の画面に戻る                       |                 |         |            |             |             |      |

### 【 例:「図書館で借りた本」】

①ログイン後、利用照会から「My本棚」を選択します。

| → 資料を探す →一覧から探す →利用照会 →サプメニュー                                                            | 表紙画像ON 📥 ようこそ 様 ログアウト 🕅 予約カート               |
|------------------------------------------------------------------------------------------|---------------------------------------------|
| <u>メインメニュー</u> > 利用者ポータル<br>利用照会                                                         |                                             |
| 利用者ポータル                                                                                  |                                             |
| あなたの図書館利用状況です。                                                                           |                                             |
| 利用照会メニュー                                                                                 | メールアドレス・パスワード等の設定                           |
| <ul> <li>・ 貸出中一覧</li> <li>・ 予約中一覧</li> <li>・ お気に入り一覧</li> <li>・ <u>M y 本概</u></li> </ul> | <ul> <li>メールアドレス・パスワード<br/>等設定変更</li> </ul> |

#### ②確認したい本棚を選択します。

| ✓ M y 本棚一覧             |                       | « « |
|------------------------|-----------------------|-----|
| メインメニュー »利用照会 » My本棚一覧 |                       |     |
| My本棚一覧です。              |                       |     |
| ▶ 読みたい本                | 読みたい本の本棚です。           |     |
| ▶ 読み終わった本              | 読み終わった本用の本棚です。        |     |
| > 図書館で借りた本             | 今までに〇〇図書館で借りた本の履歴です。  |     |
|                        | T O P   こどもよう   えいごよう |     |

#### ③これまでに追加した資料が一覧で確認できます。

| P    | 図書館で借りた本<br>売    | » 読みたい本             |                  |                      |             |                 | « «  |
|------|------------------|---------------------|------------------|----------------------|-------------|-----------------|------|
| 読みた  | い本用の本棚です。        |                     |                  |                      |             |                 |      |
| 登録件数 | 【3件】(1ページ/1ページ)  | 前                   | へ│ <b>1</b> │次⁄  | <b>`</b>             | 登録E         | ▼降順▼            | 並び替え |
| No   | タイトル             | 著者<br>出版者           | 出版年              | 登録日                  | コメント        | レビュー            | 削除   |
| 1    | 1Q84 BOOK2       | 村上 春樹/著<br>東京 : 新潮社 | 2009/05          | 2015/07/02           | 2はまだ読…      | レビューを<br>書く     | 削除   |
| 2    | 1Q84 BOOK1       | 村上 春樹/著<br>東京 : 新潮社 | 2009/05          | 2015/07/01           | 早く読みた…      | ★★★★☆<br>今までにない | 削除   |
| 3    | 食ったもんだすったもんだ事典   | 落合/武司/著<br>二瓶社      | 2003/03          | 2015/07/01           | コメントを<br>書く | レビューを<br>書く     | 削除   |
| -    |                  | Ĩ                   | 前の画面に厚           | <b>ਵ</b> ਠ           |             |                 |      |
| 登録件  | 数【3件】(1ページ/1ページ) | 前                   | へ  <b>1</b>   次⁄ | <ul> <li></li> </ul> |             |                 |      |

# 3.本棚の作成

①「My本棚一覧」から「本棚を作成する」を選択します。

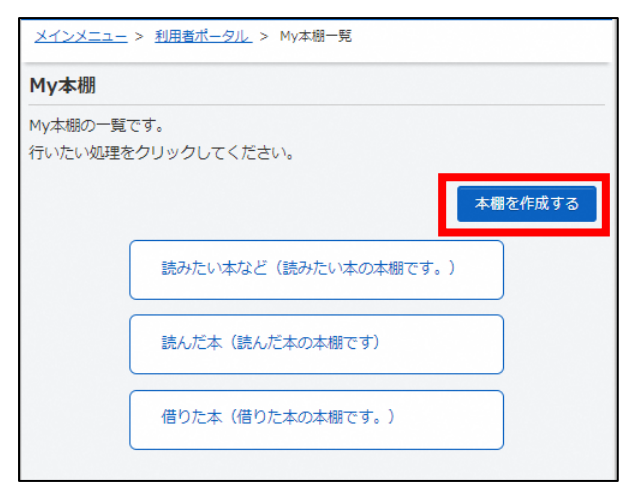

- ② 1.本棚名称を入力します。
  - 2.本棚の説明は入力しなくてもかまいません。
  - 3.「登録する」を選択する。
  - 4.本棚が作成されます。

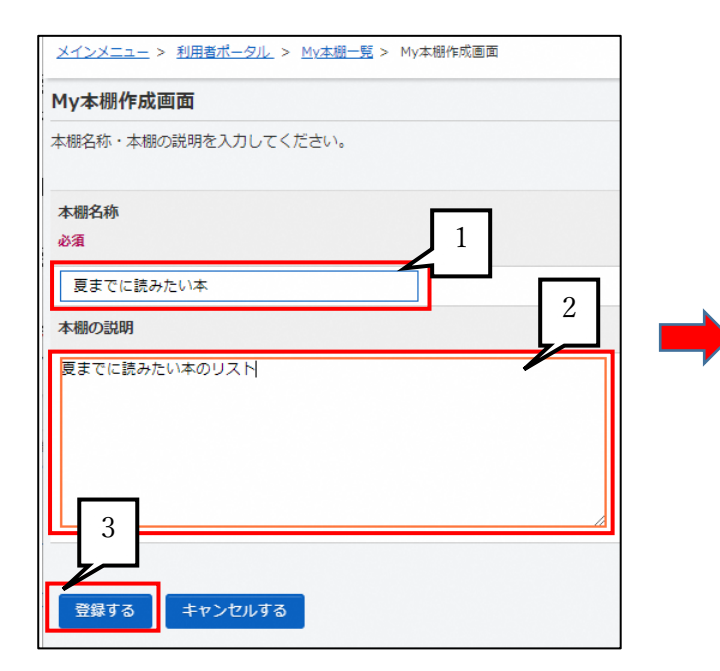

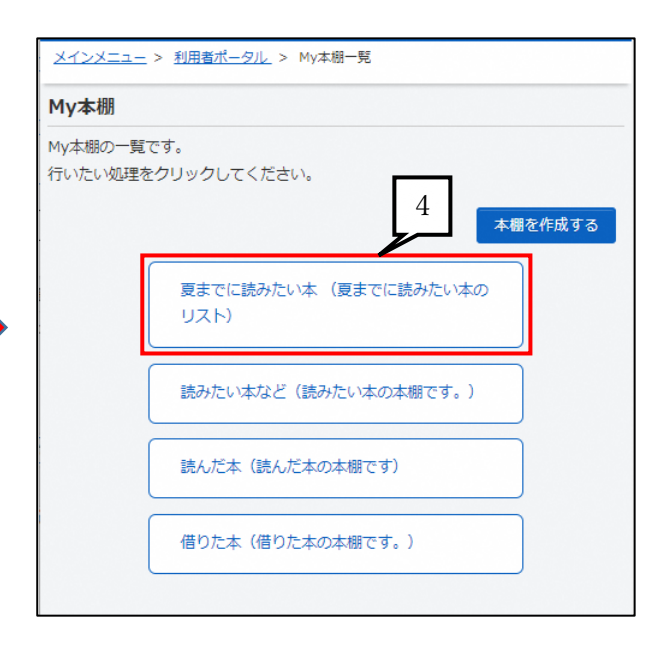

## 4. 本棚の削除

① 削除したい本棚を選択します。

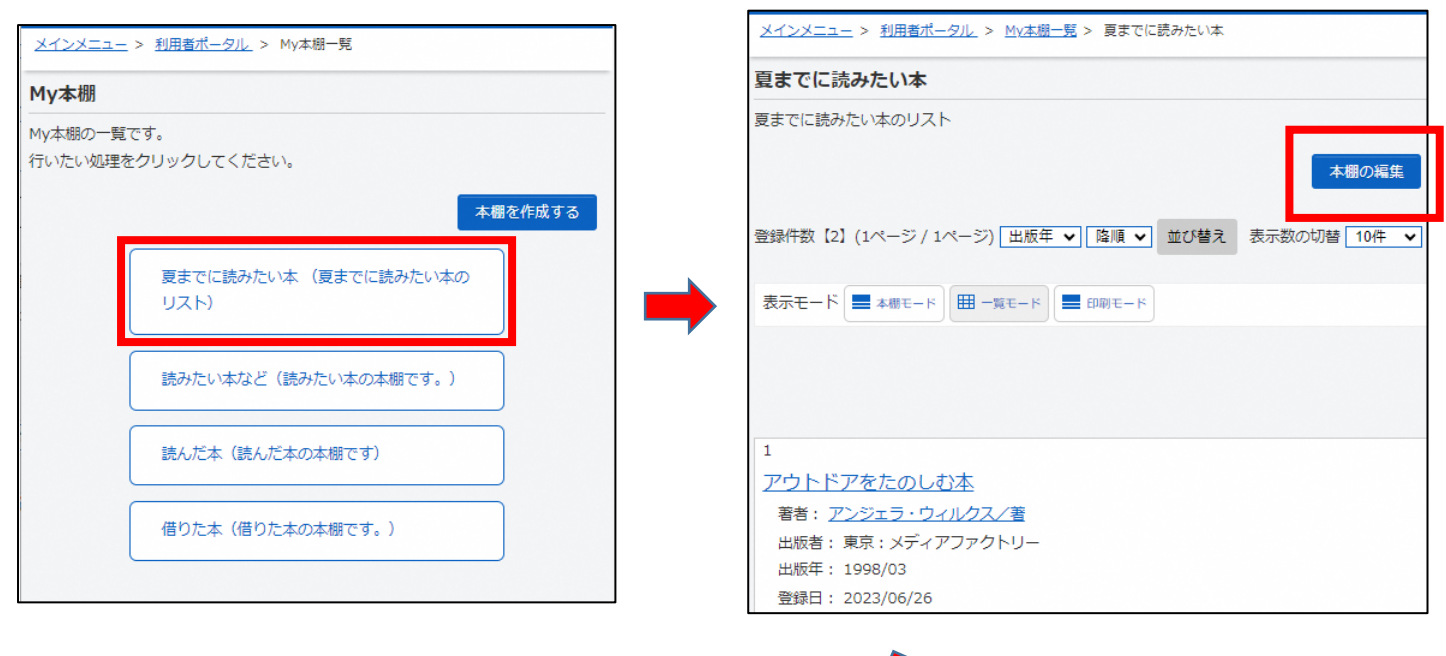

②本棚の編集を選択します。

③ My本棚作成画面で「この本棚を削除する」チェックボックスにチェックをつけ、 「変更」を選択すると削除されます。

| My本棚             | 作成画面 |
|------------------|------|
| 本棚名称・本棚の読明を入力してく |      |
| 本棚名称 必須          |      |
| 夏までに読みたい本        |      |
| 本棚の説明            |      |
| 夏までに読みたい本のリスト    |      |
| ✔ この本棚を削除する      |      |
|                  |      |
| ③ キャンセルする        | ✔ 変更 |

# 5. My本棚から予約カートに入れる

- ① 1. 本棚の中の全ての資料を選択する場合に使用します。
  - 2. 個別に選択して予約カートに入れる場合に使用します。
  - 3. 予約するものに「ノ」を入れたら、「カートに入れる」を選択します。

| 読みたい本                        |
|------------------------------|
| 読みたい本の本棚です。                  |
|                              |
| 登録件数【2】(1ページ/1ページ)           |
| 登録日 ♥ 降順 ♥ 並び替え 表示数の加速 25件 ♥ |
| 3                            |
| カートに入れる                      |
| 表示モード 🔜 本棚モード 🖽 一覧モード        |
|                              |
|                              |
|                              |
| ページ内全てチェックする/外す              |
|                              |
|                              |
| meme Vol. 04                 |
| 出版者: 六耀社                     |
| 出版年: 2005/03                 |
| 登録日: 2021/06/14              |
|                              |
| 削除                           |
|                              |

②「予約カート1件登録しました。」と表示されました。(例:1冊だけ選択した場合)

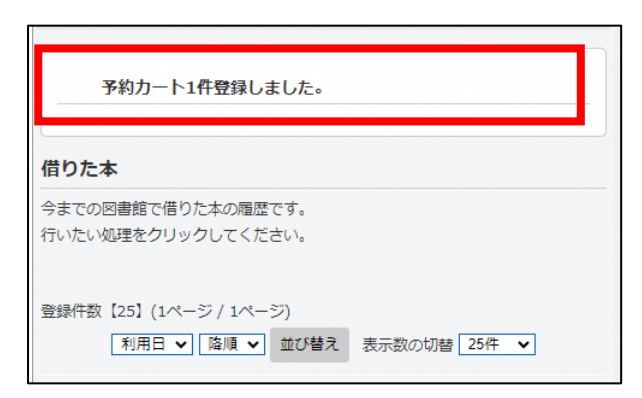

※ 予約カートに入れただけでは、予約が完了しておりませんのでご注意ください。

#### ほん かしだしりれき み 6.本の貸出履歴を見る 【本棚「図書館で借りた本」】

●貸出履歴は「貸出履歴保存開始」のボタンを押した後に貸出した分から有効になります。

①利用者照会メニューから、「My本棚」をクリックします。

| → 資料を探す  →一覧から探す                               | ▼利用照会                  | <b>・</b> サプメニュー | 表紙画像ON                                   | ようこそ              | 様     | コグアウト | 🗑 予約カート |
|------------------------------------------------|------------------------|-----------------|------------------------------------------|-------------------|-------|-------|---------|
| <u>メインメニュー</u> > 利用者ボータル                       | 利用昭会                   |                 |                                          |                   |       |       |         |
| 利用者ポータル                                        | 予約カート                  |                 |                                          |                   |       |       |         |
| あなたの図書館利用状況です。                                 |                        |                 |                                          |                   |       |       |         |
| 利用照会メニュー                                       |                        |                 | メールア                                     | 'ドレス・パス!          | ワード等の | 設定    |         |
| <ul> <li>・ 貸出中一覧</li> <li>・ お気に入り一覧</li> </ul> | 予約中一覧<br><u>M.y 本棚</u> |                 | <ul> <li>メールアド</li> <li>等設定変更</li> </ul> | <u>א-פגאלגע א</u> |       |       |         |

## ②My本棚の一覧画面から、「図書館で借りた本」をクリックします。

| ✓ My本棚一覧              |                      | « « |
|-----------------------|----------------------|-----|
| メインメニュー »利用照会 » My本棚一 | Vē                   |     |
| M y 本棚一覧です。           |                      |     |
| > 読みたい本               | 読みたい本の本棚です。          |     |
| ▶ 読み終わった本             | 読み終わった本用の本棚です。       |     |
| > 図書館で借りた本            | 今までに〇〇図書館で借りた本の履歴です。 |     |

## ③図書館で借りた本の画面にある「貸出履歴保存開始」ボタンをクリックします。

| P    | 図書創  | 官から借りた本        |                            |                   |            |             |             | « «  |
|------|------|----------------|----------------------------|-------------------|------------|-------------|-------------|------|
| XT   | /×=. | ユー »利用照会 »My本  | <mark>棚一覧</mark> » 図書館で借りた | 本                 |            |             |             |      |
| 3    | 四書館  | から借りた本用の本棚です   | ţ.                         |                   |            |             |             |      |
| 裔    | 录件数  | [1件] (1ページ/1ペー | -ジ) 前                      | 前へ   <b>1</b>   次 | 3~         | 書名          | ▼昇順▼        | 並び替え |
|      | No   | タイトル           | 著者<br>出版者                  | 出版年               | 利用日        | コメント        | レビュー        | 削除   |
|      | 1    | あいうえおのほん       | まつい のりこ/さく<br>東京 : 福音館書店   | 1981              | 2015/07/01 | コメントを<br>書く | レビューを<br>書く | 削除   |
|      |      |                | 前の画面に戻                     | 3                 | 貸出履歴保存開    | 始           |             |      |
| 8,19 | 録件数  | 故【1件】(1ページ/1~  | (一ジ) 育                     | 前へ   <b>1</b>   次 | ~          |             |             |      |

④貸出履歴保存の同意の画面になるので、利用規約をよく読んで同意できる場合は「同意する」ボタ ンをクリックします。

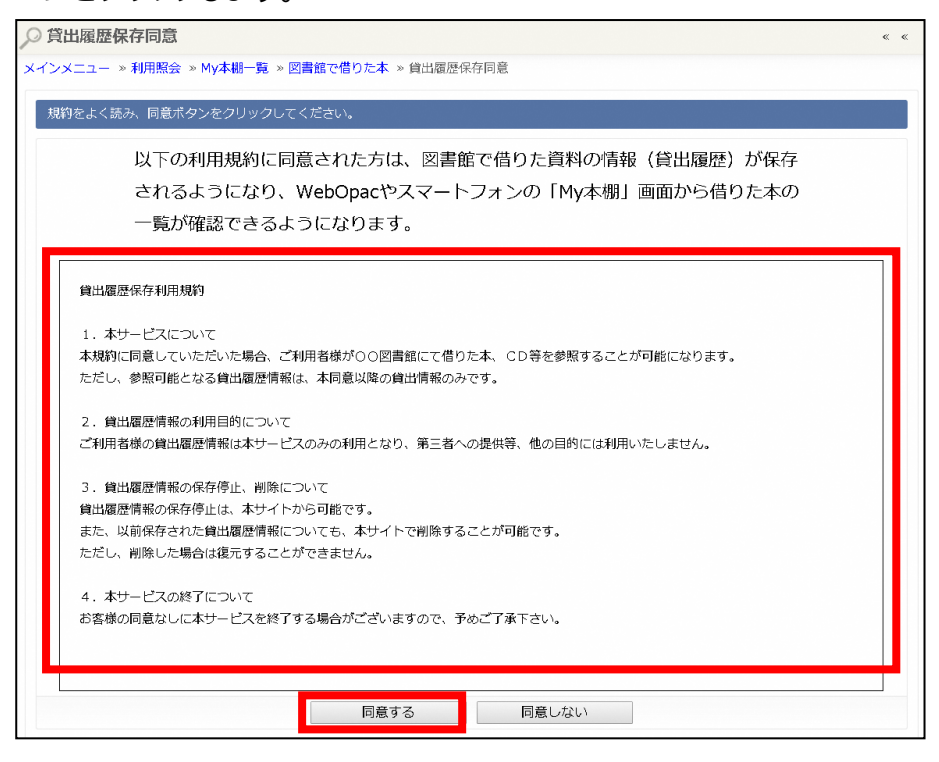

⑤「貸出履歴の保存を開始します。」と表示されれば、以後に貸出された図書館資料は首動的に 「図書館で借りた本」で見れるようになります。

| 貸出覆歴保存を開始します。 |                  |                          |             |            |             |             |      |
|---------------|------------------|--------------------------|-------------|------------|-------------|-------------|------|
| 暴件数 【         | [1件] (1ページ/1ページ) |                          | 前へ   1   次^ | <b>`</b>   | 書名          | ・昇順・        | 並び替え |
| No            | タイトル             | 著者<br>出版者                | 出版年         | 利用日        | コメント        | レビュー        | 削除   |
| 1             | あいうえおのほん         | まつい のりこ/さく<br>東京 : 福音館書店 | 1981        | 2015/07/01 | コメントを<br>書く | レビューを<br>書く | 削除   |
|               |                  | 前の画面に別                   | える          | 貸出履歷保存停止   |             |             |      |

| かしだしりれきほぞん ていし<br>7.貸出履歴保存を停止する 【本棚                                                                                                    | 「図書館で借りた本」】                                |
|----------------------------------------------------------------------------------------------------|--------------------------------------------|
| <sup>りょうしゃしょうかい</sup><br>①利用者照会メニューから、「My本棚」をクリッ                                                                                                    | クします。                                      |
| <ul> <li>         ・ 資料を探す         ・一覧から探す         ・利用照会         ・サブメニュー         </li> <li>         メインメニュー         &gt; 利用者ポータル         </li> <li>         利用留会         </li> </ul> | 表紙画像ON ようごそ 様 ログアウト 〒 予約カート                |
| 利用者ポータル                                                                                                    |                                            |
| あなたの図書館利用状況です。                                                                                                    |                                            |
| 利用照会メニュー                                                                                                    | メールアドレス・パスワード等の設定                          |
| <ul> <li> ・ 貸出中一覧  <ul> <li> ・ 予約中一覧  </li> <li> ・ お気に入り一覧  <ul> <li> ・ M y本棚 </li> </ul> </li> </ul></li></ul>                                                                     | <ul> <li>メールアドレス・パスワード</li> <li></li></ul> |
|                                                                                                    |                                            |

②My本棚の一覧画面から、「図書館で借りた本」をクリックします。

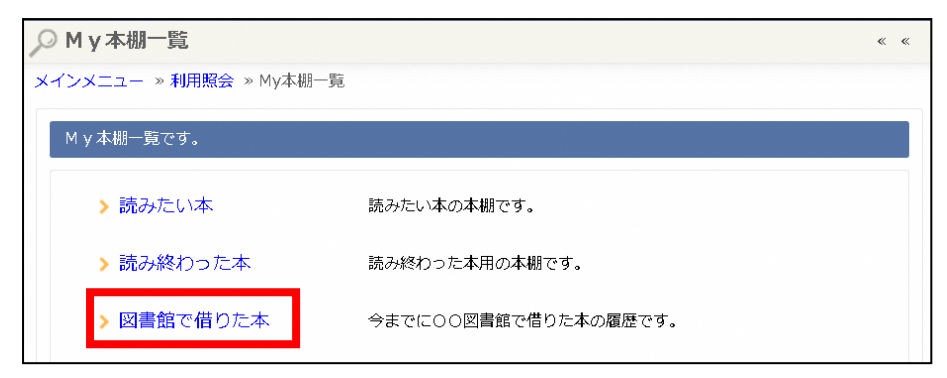

#### ③「貸出履歴の保存停止」ボタンをクリックします。

|      | 館た  | から借りた本           |                          |                   |            |             |             | « «  |
|------|-----|------------------|--------------------------|-------------------|------------|-------------|-------------|------|
| メインメ | =   | - »利用照会 »My本棚一覧  | » 図書館で借りた本               |                   |            |             |             |      |
| 図書   | 館から | 6借りた本用の本棚です。     |                          |                   |            |             |             |      |
| 登録件  | 数【1 | 件】 (1ページ/1ページ)   |                          | 前へ   <b>1</b>   ) | 灾へ         | 書名          | ▼ 昇順 ▼      | 並び替え |
| ٩    | No  | タイトル             | 著者<br>出版者                | 出版年               | 利用日        | コメント        | レビュー        | 削除   |
|      | 1   | あいうえおのほん         | まつい のりこ/さく<br>東京 : 福音館書店 | 1981              | 2015/07/01 | コメントを<br>書く | レビューを<br>書く | 削除   |
|      |     |                  | 前の画面に履                   | える                | 貸出履歷保存停止   |             |             |      |
| 登録作  | 牛数  | 【1件】 (1ページ/1ページ) |                          | 前へ   <b>1</b>   ) | 灰へ         |             |             |      |

④「貸出履歴の保存を停止しました。」と表示されれば、以後の貸出された図書館資料は「図書館で借りた本」に保存されません。

|                   |                  | 貸出版                      | 履歴保存を停止     | しました。      |             |             |     |
|-------------------|------------------|--------------------------|-------------|------------|-------------|-------------|-----|
| 禄件数               | [1件] (1ページ/1ページ) |                          | 前へ   1   次へ | `          | 書名          | ▼ 昇順 ▼ 立    | び替え |
| No                | タイトル             | 著者<br>出版者                | 出版年         | 利用日        | コメント        | レビュー        | 削除  |
| 1                 | あいうえおのほん         | まつい のりこ/さく<br>東京 : 福音館書店 | 1981        | 2015/07/01 | コメントを<br>書く | レビューを<br>書く | 削除  |
| 前の画面に戻る  貧出履歴保存開始 |                  |                          |             |            |             |             |     |

※「図書館で借りた奉」にすでに保存されている資出履歴は首動で削除されませんので、首分で削除 を行ってください。(一度削除した図書館資料は荒に菮すことができません。)